## <u>การยกยอดสินค้าสิ้นปี</u>

ในการยกยอดรายปีลูกค้าจะต้องยกยอดสินค้ารายเดือนก่อน โดยถ้าเป็นระบบ Lan ลูกค้าจะต้องออกจากระบบทุกเครื่องให้เหลือแค่ เครื่องที่จะทำการยกยอดเพียงเครื่องเดียว ส่วนเครื่องที่เป็น Standalone สามารถทำการยกยอดได้เลย

## <u>วิธีการยกยอดรายเดือน</u>

1.ให้ไปที่ ระบบคลังสินค้า แล้วไปที่ Stock Card (รายงานสินค้า/วัตถุดิบ)

2.ทำการเลือกวันที่ ถ้ามีการขายหลายบิลต่อวัน ( 100-200 บิลต่อวัน ) ให้ยกยอดที่ละเดือน อาทิเช่น 1 มกราคม ถึง 31 มกราคม 2021 แต่ถ้าแต่ละวันยอดขายไม่ถึง 100 บิล สามารถเลือก 1 มกราคม 2021 ถึง 31 ธันวาคม 2021ได้เลย ( เพราะถ้ายอดขายเยอะจะทำการประมวลผลนานใช้เวลาหลายชั่วโมง ซึ่งอาจทำครั้งเดียวไม่เสร็จ แต่ถ้าแบ่งเป็นเดือนๆสามารถ ทำต่อเดือนที่เหลือได้วันหลัง)

3.ไปที่ปฏิบัติการ เลือกหัวข้อ 1.4 คำหวณยอดซื้อ-ขาย คงเหลือยกไป รายเดือน ( Ctrl+M )

4.หลังจากทำการยกยอดรายเดือนถึง เดือนธันวาคม แล้ว ถึงถือว่ายกยอดรายเดือนเสร็จ.

## <u>วิธีการยกยอดรายปี</u>

1.ให้ไปที่ ระบบคลังสินค้า แล้วไปที่ Stock Card (รายงานสินค้า/วัตถุดิบ)

2.เลือกวันที่ 1 มกราคม ถึง 31 ธันวาคม ของปีที่ขายสินค้า

3.ไปที่ปฏิบัติการ เลือกหัวข้อ 1.5 คำนวณยอดซื้อ-ขาย คงเหลือยกไป รายปี ( Ctrl+Y )

หลังจากทำเรียบร้อยถ้าลูกค้า ทำการยกยอดหลังวันที่ 1 มกราคม ให้ลูกค้าออกจากโปรแกรมก่อนแล้วเปลี่ยนวันที่ใน Windows ให้เป็นวันที่ 31 ธันวาคมก่อน ( ถ้าวันที่ 31 ธันวาคม ยังเปิดร้านขายสินค้าให้เปลี่ยนเวลาเป็นหลังปิดร้านด้วย) แล้วค่อยทำตามหัวข้อ 4 หรือ หัวข้อที่ 5 ต่อไป ถ้าลูกค้าทำการยกยอกก่อน 1 มกราคม ก็ทำตามหัวข้อ4 หรือหัวข้อ 5 ได้เลย ส่วนขั้นตอนการเปลี่ยนวันที่ใน Windows สามารถดูได้ <u>ที่นี่</u>

4.หลังจากทำยกยอดรายปีเสร็จแล้ว ถ้าลูกค้าขายสินค้า มีลัง แพ็ค กล่อง

4.1 ไปที่ ระบบ คลังสินค้า แล้วไปที่ Stock Card (รายงานสินค้า/วัตถุดิบ)

4.2 ไปที่ปฏิบัติการ เลือกหัวข้อ 1.7 ประมวลผล Stock Card สินค้าทุกประเภท

ไปที่ ระบบ คลังสินค้า แล้วไปที่ รายงานสินค้าคงเหลือ โปรดเลือกประเภทให้ เลือก Show All แสดงสินค้าทุกรายการ หลังจากรายการสินค้าแสดงขึ้นมาแล้ว

4.3 ไปที่ปฏิบัติการ เลือกหัวข้อ 1.5 ปรับยอดสินค้าคงเหลือ ( จากรายการซื้อ-ขายภายในปี และ Last Year Balance )

4.4 ไปที่ปฏิบัติการ เลือกหัวข้อ 1.8 ประมวลผลสต็อก FiFo

4.5 ไปที่ปฏิบัติการ เลือกหัวข้อ 1.9 ปรับต้นทุนเฉลี่ยตามยอดคงเหลือ ( by FiFo )

( ซึ่งจะถือว่ายกยอดรายปีเสร็จเรียบร้อย )

5. ในกรณีที่ขายสินค้า 1 : 1 ( ไม่ใช่ ลัง แพ็ค กล่อง )

้ไปที่ ระบบ คลังสินค้า แล้วไปที่ รายงานสินค้าคงเหลือ โปรดเลือกประเภทให้ เลือก Show All แสดงสินค้าทุกรายการ

5.1 ไปที่ปฏิบัติการ เลือกหัวข้อ 1.5 ปรับยอดสินค้าคงเหลือ ( จากรายการซื้อ-ขายภายในปี และ Last Year Balance )